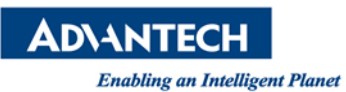

# Advantech AE Technical Share Document

| Date            | 02/02/2016                                                       | 016 Release Note 🗆 Internal External |            |  |  |  |  |
|-----------------|------------------------------------------------------------------|--------------------------------------|------------|--|--|--|--|
| Category        | □FAQ∎SOP                                                         | Related OS                           | Windows OS |  |  |  |  |
| Abstract        | How to set up device server/Modbus GW configuration in Web-Based |                                      |            |  |  |  |  |
| ADSITACI        | interface                                                        |                                      |            |  |  |  |  |
| Keyword         | Device Server, Modbus Gateway, web configuration                 |                                      |            |  |  |  |  |
| Related Product | EKI-152x-AE/BE, EKI-122x-AE/BE, Adam-4570/1/2 series             |                                      |            |  |  |  |  |

# Problem Description:

This SOP would help customer to set-up our Device server & Modbus gateway (EKI-152x-AE/BE series & EKI-122x-AE/BE series & adam-4570/1/2 series) in web-based interface which use latest firmware and go with Advantech EKI Device Configuration Utility 1.71 or upper version.

We moved most configuration into Web-Based interface except VCOM mapping. Using a standard web browser like IE/Chrome/Firefox, entered your <u>*EKI-series*</u> IP Address. The default IP address setting is **10.0.0.1**(Eth1) & **10.0.0.2**(Eth2). Also you can use previously assigned IP address for this device server. Once the devices can be scan in the utility, you also can present with the following steps.

# Brief Solution - Step by Step:

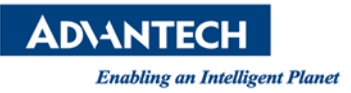

#### **Step1:** Using *Utility* enter to browser configuration setting page

Using Advantech EKI Device Configuration Utility 2.0 to scan the attached devices.

After found devices, you can click the **"Launch Browser"** in Ethernet setting to enter Web-Base setting for detail configuration.

| Advantech EKI Device Configuration Utility v2                                                                                                    | .00                                        |                   |
|----------------------------------------------------------------------------------------------------|--------------------------------------------|-------------------|
| File View Management Tools Help                                                                                                    |                                            |                   |
| KI Device                                                                                                    | Basic                                      |                   |
| Erial Device Server (6)                                                                                                    | Launch Browser                             |                   |
| ⊕- 🚰 ADAM-4571-CE                                                                                                    | Dougen Diowsei                             |                   |
| <ul> <li></li></ul>                                                                                                    | MAC Address                                | 74:FE:48:05:00:23 |
|                                                                                                    | Static IP                                  | •                 |
| 🖻 📲 EKI-1522                                                                                                    | ,<br>, , , , , , , , , , , , , , , , , , , | 100 160 1 54      |
| 🖻 📲 EKI-1522-F724B8                                                                                                    | Address                                    | 192.108.1.54      |
| - 2 Eth 1 (192.168.1.52)<br>- 2 Eth 2 (10.0.0.2)                                                                                                    | Subnet Mask                                | 255.255.255.0     |
| Port 1                                                                                                    | Default Gateway                            |                   |
|                                                                                                    | DUCD 41 10.0                               |                   |
| □-   EKI-1524-BE-050023                                                                                                    | DHCP Advanced Sett                         | ng                |
| Eth 1 (192.168.1.54)                                                                                                    | DHCP Timeout(s)                            | 30                |
| Ett 2 (10.0.0.2)                                                                                                    | DNS Setting                                |                   |
|                                                                                                    |                                            |                   |
| ERI-5526                                                                                                    | Automatic                                  | -                 |
| a EVI-5725                                                                                                    | Primary DNS Server                         | 0000              |
| - a FKL-5725                                                                                                    | Timery Dies Server                         | 0.0.0.0           |
| EKI-5725                                                                                                    | Secondary DNS Server                       | 0.0.0             |
| - A Favorites                                                                                                    |                                            |                   |
| E- K Serial Ports                                                                                                    |                                            |                   |
| System Senal Forts     System Senal Forts     System Senal Fort     System Senal Forts     System Senal Fort     System Senal Fo |                                            |                   |
| E- Virtual Com Ports                                                                                                    |                                            |                   |
| COM3                                                                                                    |                                            |                   |
| University COM4                                                                                                    |                                            |                   |
|                                                                                                    |                                            |                   |
| P.1. 10 10                                                                                                    |                                            |                   |
| Ethernet Port 2                                                                                                    |                                            |                   |
| MAC: 74:FE:48:05:00:24                                                                                                    |                                            |                   |
| Static IF Address: 10.0.0.2                                                                                                    |                                            |                   |
| Default Catavara 0.0.0.0                                                                                                    |                                            |                   |
| Default Galeway: 0.0.0.0                                                                                                    |                                            |                   |
|                                                                                                    |                                            |                   |

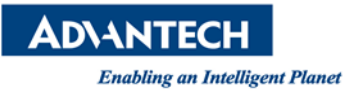

#### Step2: Welcome Page

In Web Configuration interface, you can see the welcome page which shows the whole device server configuration.

And more, you can key in your previously assigned IP address in the web browser without Utility.

| I Svstem               | Welcome to                                                                                  |
|------------------------|---------------------------------------------------------------------------------------------|
| Ethernet Configuration |                                                                                             |
| 🖉 Eth 1                | ERI-1524-BE Web Configuration Server                                                        |
| Eth 2                  | We provide following function to configure EKI-1524-BE                                      |
| Port Configuration     | System                                                                                      |
| Port 2                 | ■ device name, device description, firmware message                                         |
| Port 3                 |                                                                                             |
| Port 4                 | UART Configuration : baud rate, parity bit, data bits, stop bits, serial type, flow control |
| Monitor                | Mode Configuration : virtual COM port mode, control mode(TCP/UDP), data mode(TCP/UDP)       |
| Svslood                |                                                                                             |
| Syslogd Setting        | IP address, netmask, default gateway and MAC address                                        |
| Syslogd Message        |                                                                                             |
| Tools                  | Monitor                                                                                     |
| Ping Report            | • monitor port data                                                                         |
| Management             | Alarm                                                                                       |
| LogFile                | ■ mail setting, trap setting, SNMP agent setting, event setting                             |
| Change Password        | Change Password                                                                             |
| Export                 | ■ change the login password                                                                 |
| - Import               |                                                                                             |
|                        | export                                                                                      |
|                        |                                                                                             |
|                        | Import                                                                                      |
|                        | ■ Import configuration file                                                                 |
|                        | Reboot                                                                                      |
|                        | ∎ after configuring, you must restart the device and the setting will take affect           |

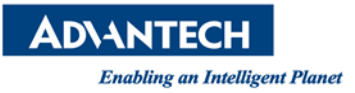

## Step3: System Page

You can see the firmware version and also you can change the Device Name and Device Description on this page. And enable/disable the Telnet, and SNMP functions. Moreover, you can set the Time zone related setting.

| (=) @ http://192.168.1.54 | /cgi-bin/index.cgi | P → C Ø EKI-1524-BE Web Server ×       |  |  |  |  |
|---------------------------|--------------------|----------------------------------------|--|--|--|--|
| ADVANTECH ÍCom            |                    |                                        |  |  |  |  |
| Home                      | System Configura   | tion                                   |  |  |  |  |
| System                    | Firmware version:  | 1.97                                   |  |  |  |  |
| Ethernet Configuration    | Revision number    | 3550                                   |  |  |  |  |
| Fth 2                     | Device Name        |                                        |  |  |  |  |
| Port Configuration        | Device Description | 0                                      |  |  |  |  |
| Port 3<br>Port 4          | Telnet             | O Disable <ul> <li>○ Enable</li> </ul> |  |  |  |  |
|                           | SNMP               | O Disable                              |  |  |  |  |
| Monitor                   | Time Zone          | (GMT)Casablanca,Monrovia 🗸             |  |  |  |  |
| Svslogd                   | Local Time         | 2016 / 1 / 31 4 : 14 : 24 Modify       |  |  |  |  |
| Syslogd Setting           | Daylight Saving    | Disable OEnable                        |  |  |  |  |
| Syslogd Message           | Begin Time         | / Date(MM/DD)                          |  |  |  |  |
| Tools                     | End Time           | Date(MM/DD)                            |  |  |  |  |
| Ping                      | Time Server        |                                        |  |  |  |  |
| Hanagement                | Save               |                                        |  |  |  |  |
|                           |                    |                                        |  |  |  |  |
| Change Password           |                    |                                        |  |  |  |  |
| Import                    |                    |                                        |  |  |  |  |

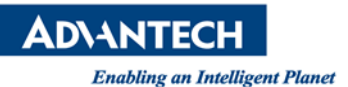

#### **Step4:** Network Configuration Page

Click the Eth1/Eth2 Configuration, there are Net Mode, IP Address, Subnet Mask, Default Gateway and DNS. Enter the corresponding values for your network environment.

Remember press "Save" after fill in all values.

| C () () http://192.168.1.54 | /cgi-bin/index.cgi |                  | Q - Q     | <i>e</i> EKI-1524-BE Web Server | × | ] |
|-----------------------------|--------------------|------------------|-----------|---------------------------------|---|---|
| ADVANTECH ÍCom              |                    |                  |           |                                 |   |   |
| Home                        | Eth1 Configuration |                  |           |                                 |   |   |
| E System                    | Mode               | Static IP        | ~         |                                 |   |   |
| Ethernet Conliguration      | MAC Address        | 74-FE-48-05-00   | )-23      |                                 |   |   |
| Beth 2                      | IP Address         | 192.168.1.54     | ]         |                                 |   |   |
| Port Configuration          | Subnet Mask        | 255.255.255.0    | 1         |                                 |   |   |
| Port 1                      | Default Gateway    |                  | 1         |                                 |   |   |
| Port 2                      | DNS                | Automatic C      | Specific  |                                 |   |   |
| Port 3                      |                    | Currer           | nt Status |                                 |   |   |
| Port 4                      | IP 1               | 192.168.1.54     |           |                                 |   |   |
| Monitor                     | IP 2               | fe80::76fe:48ff: | fe05:23   |                                 |   |   |
| Harm                        |                    |                  |           |                                 |   |   |
| Syslogd                     | Save               |                  |           |                                 |   |   |
| Syslogd Setting             |                    |                  |           |                                 |   |   |
|                             |                    |                  |           |                                 |   |   |
| Ping                        |                    |                  |           |                                 |   |   |
| Reboot                      |                    |                  |           |                                 |   |   |
| 🖮 🖅 Management              |                    |                  |           |                                 |   |   |
| 🗊 LogFile                   |                    |                  |           |                                 |   |   |
| Change Password             |                    |                  |           |                                 |   |   |
| Export                      |                    |                  |           |                                 |   |   |
| import                      |                    |                  |           |                                 |   |   |

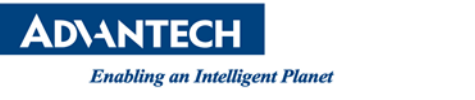

#### Step5: Port Configuration Page –Basic Page

There are **Basic Setting**, **Operation Mode**, and **Advanced Setting** in the serial port configuration.

In the Basic Setting page, you can set up serial type, Baud Rate, Parity, Data Bits, Stop Bits, Flow Control those serial setting.

Remember press "**Save**" after fill in all values.

| Home     System     Eth 1   Eth 1   Eth 1   Eth 2   Port Configuration   Atamn   Systegd   Systegd   Systegd   Systegd     Systegd     Systegd <t< th=""></t<>                                                                                                    |
|----------------------------------------------------------------------------------------------------|
| Home       Port 2 configuration         Basic       Operation         Advanced         Image: System         Image: System         Image: |
|                                                                                                    |

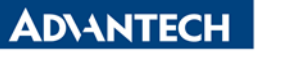

Enabling an Intelligent Planet

# Step6: Port Configuration Page – Operation Page

In the Operation Page, you can set up VCOM mode, USDG Data Server Mode, USDG Data Client Mode, USDG Control Mode...etc.

Remember press "Save" after fill in all values.

| ← → Ø http://192.168.1.54/ | /cgi-bin/index.cgi                                            |            |           |                    | ۍ <del>،</del> ک | 🧔 EKI-1524-BE Web S | erver X |  |
|----------------------------|---------------------------------------------------------------|------------|-----------|--------------------|------------------|---------------------|---------|--|
| ADVANTECH ICom             |                                                               |            |           |                    |                  |                     |         |  |
| Home                       | Port 2 cont                                                   | figuration |           |                    |                  |                     |         |  |
| Ethernet Configuration     | Basic                                                         | Operation  | Ad        | vanced             |                  |                     |         |  |
| Eth 1                      | Mode                                                          |            | Virtual   | COM Mode           | ~                |                     |         |  |
| Eth 2                      | Host Idle Tim                                                 | eout(s)    | 60        |                    |                  |                     |         |  |
| Port Configuration         | Response Tin                                                  | neout(ms)  | 0         | ]                  |                  |                     |         |  |
| Port 2                     | Frame Break(                                                  | ms)        | 0         | ]                  |                  |                     |         |  |
| Port 3                     | Pack conditions (Pack sent immediately when reach 1024 Bytes) |            |           |                    |                  |                     |         |  |
| Port 4                     | By size                                                       |            |           | Bytes(1 ~          | ~ 1024 E         | Bytes)              |         |  |
| Monitor                    | 🗆 By interva                                                  | I          |           | ms(1 ~ 6           | 0000 m           | s)                  |         |  |
| P ■ Alarm<br>Syslogd       | □ By end-ch                                                   | aracter    | Char Char | Format A≲<br>Value | CII 🗸            |                     |         |  |
| Syslogd Setting            |                                                               | R          | VCOM Ex   | tra Opt            | ions             |                     |         |  |
| Tools                      | RVcom Numb                                                    | er         | 0 🗸       |                    |                  |                     |         |  |
| Ping                       | Port Data But                                                 |            |           |                    |                  | ing                 |         |  |
| Reboot                     | Media                                                         |            | NONE      | ~                  |                  |                     |         |  |
| Management                 | When Data Fu                                                  | III        | Stop 🗸    | •                  |                  |                     |         |  |
| Change Password            | Save                                                          |            |           |                    |                  |                     |         |  |
| Export                     |                                                               |            |           |                    |                  |                     |         |  |
| Import                     |                                                               |            |           |                    |                  |                     |         |  |

(=) @ http://192.168.1.54/cgi-bin/index.cgi

Enabling an Intelligent Planet

P → C 🥔 EKI-1524-BE Web Server 🛛 🗙

ADVANTECH ICom

| Home                                                                              | Port 2 configuration                                            |                                      |  |  |  |  |
|-----------------------------------------------------------------------------------|-----------------------------------------------------------------|--------------------------------------|--|--|--|--|
| Ethernet Configuration                                                            | Basic Operation                                                 | Advanced                             |  |  |  |  |
| Eth 1     Eth 2     Eth 2     Port Configuration     Port 1     Port 2     Port 3 | Mode                                                            | USDG Data Mode 🗸                     |  |  |  |  |
|                                                                                   | Protocol                                                        |                                      |  |  |  |  |
|                                                                                   | Data Idle Timeout(s)                                            | 60                                   |  |  |  |  |
|                                                                                   | Data Listen Port                                                | 5302                                 |  |  |  |  |
|                                                                                   | Command Listen Port                                             | 5400                                 |  |  |  |  |
| Port 4                                                                            | Response Timeout(ms)                                            | 0                                    |  |  |  |  |
| u Monitor                                                                         | Frame Break(ms)                                                 | 0                                    |  |  |  |  |
| ₽ IIII Alarm                                                                      | TCP Mode Extra Options                                          |                                      |  |  |  |  |
|                                                                                   | Auto Connect To Peer IP                                         |                                      |  |  |  |  |
|                                                                                   | Port Data Buffering                                             |                                      |  |  |  |  |
|                                                                                   | Media                                                           | NONE V                               |  |  |  |  |
| 🖉 Ping                                                                            | When Data Full                                                  | Stop 🗸                               |  |  |  |  |
| Reboot                                                                            | Pack conditions (Packet sent immediately when reach 1024 Bytes) |                                      |  |  |  |  |
| 🖻 🐨 Management                                                                    | By size                                                         | Bytes(1 ~ 1024 Bytes)                |  |  |  |  |
| LogFile                                                                           | By interval                                                     | ms(1 ~ 60000 ms)                     |  |  |  |  |
| Change Password                                                                   | Py and character                                                | Char Format ASCII 🗸                  |  |  |  |  |
|                                                                                   |                                                                 | Char Value                           |  |  |  |  |
|                                                                                   | By character-timeout                                            |                                      |  |  |  |  |
|                                                                                   |                                                                 | Peer for Receiving Data              |  |  |  |  |
|                                                                                   | Peer Number                                                     | 0 V "0" equal USDG Data Server Mode; |  |  |  |  |
|                                                                                   | Save                                                            | 20 equal USDG Data Client Mode       |  |  |  |  |

#### ← → Ø http://192.168.1.54/cgi-bin/index.cgi

P → C 🧉 EKI-1524-BE Web Server

×

# ADVANTECH ICom

| Home                   | Port 2 con    | figuration | _                   |  |
|------------------------|---------------|------------|---------------------|--|
| Ethernet Configuration | Basic         | Operation  | Advanced            |  |
| Eth 1                  | Mode          |            | USDG Control Mode ' |  |
| Eth 2                  | Protocol      |            | TCP                 |  |
| Port Configuration     | Data Idle Tim | eout(s)    | 60                  |  |
| APOrt 1                | Data Listen P | ort        | 5302                |  |
| Port 3                 | Command Lis   | sten Port  | 5400                |  |
| Port 4                 | Hangup Char   | acter      | +                   |  |
| 🖣 🛄 Monitor            | Guard Time(r  | ns)        | 1000                |  |
| 4" Alarm               | Save          |            |                     |  |
|                        |               |            |                     |  |
| Syslogd Message        |               |            |                     |  |
| Tools                  |               |            |                     |  |
| Ping                   |               | •          |                     |  |
| Reboot                 |               |            |                     |  |
| Management             |               |            |                     |  |
| Change Password        |               |            |                     |  |
| Export                 |               |            |                     |  |
| 🔤 Import               |               |            |                     |  |

Enabling an Intelligent Planet

# **Step7:** Port Configuration Page – Advanced Setting Page

**!!!** These advanced settings are just for some special application cases. We strongly recommend do not enable the advanced settings in normal usage.

| C () (2 http://192.168.1.54                                        | /cgi-bin/index.cgi                                                                   |             |             | , <b>P</b> = ( | 3 🥖 EKI-15              | 24-BE Web Server | ×    |  |
|--------------------------------------------------------------------|--------------------------------------------------------------------------------------|-------------|-------------|----------------|-------------------------|------------------|------|--|
| ADVANTECH ICom                                                     |                                                                                      |             |             |                |                         |                  |      |  |
| Home<br>System<br>Ethernet Configuration                           | Port 2 configurat<br>Basic Operat                                                    | ion<br>tion | Advanced    |                | 0                       | (ms)             |      |  |
| Eth 2<br>Port Configuration<br>Port 1                              | Ignore Purge     Disable Character Timeout Detection     Disable Multiple Connection |             |             |                |                         |                  |      |  |
| Port 2                                                             | Enable BufferData     PortTimeout                                                    | Size        |             |                | 0                       | (ms)             |      |  |
| Port 1<br>Port 2<br>Port 3                                         |                                                                                      |             |             |                | 0                       |                  |      |  |
| Port 4                                                             | FCH     Write to FIFO Size     USDG Advar                                            | nced O      | ptions(Flow | Control        | 96<br>128<br>will overw | rite these optic | ons) |  |
| Syslogd Setting<br>Syslogd Message                                 | RTS Control DTR Control                                                              |             | On<br>On    | ×<br>×         |                         |                  |      |  |
| <ul> <li>✓ Ping</li> <li>✓ Reboot</li> <li>✓ Management</li> </ul> | Dave                                                                                 |             |             |                |                         |                  |      |  |
| LogFile     LogFile     Change Password     Export     Export      |                                                                                      |             |             |                |                         |                  |      |  |

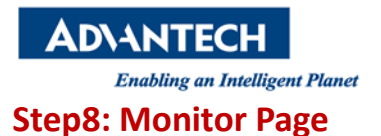

In the monitor page, you can monitor Port status. There are three statuses. There are Setting, Statistic, ConnectedIP these three sub-page.

# Setting page for monitor Port status Setting. Statistic page for tx/rx transmitted/received data counter ConnectedIP page for connected device IP address

ADVANTECH Enabling an Intelligent Planet Step9: Alarm setting

You can set the e-mail server and SNMP Trap server in the Setting page, and set up the event type in the Event page.

| ← → Ø http://192.168.1.54 | /cgi-bin/index.cgi |                    | 5 <del>-</del> Q | EKI-1524-BE Web Server | × |  |
|---------------------------|--------------------|--------------------|------------------|------------------------|---|--|
| ADVANTECH ICom            |                    |                    |                  |                        |   |  |
| Home                      | Alarm Setting      |                    |                  |                        |   |  |
| System                    |                    | Mail               | Server           |                        |   |  |
| Eth 1                     | Mail Server        |                    |                  |                        |   |  |
| Eth 2                     | From Email address | admin@advantech.co | m                |                        |   |  |
| E Port Configuration      | Email address 1    |                    |                  |                        |   |  |
| Port 1                    | Email address 2    |                    |                  |                        |   |  |
| Port 2                    | Email address 3    |                    |                  |                        |   |  |
| APOrt 3                   | Email address 4    |                    |                  |                        |   |  |
| E Monitor                 |                    | SNMP T             | rap Serve        | er                     |   |  |
| Port 1                    | Trap Server        |                    |                  |                        |   |  |
| Port 2                    | Trap Server Port   | 162                |                  |                        |   |  |
| Port 3                    | Trap Version       | ●v1 ○v2c           |                  |                        |   |  |
| Port 4                    | Trap Community     | public             |                  |                        |   |  |
| Alarm Setting             |                    | SNMP Ag            | jent Setti       | ng                     |   |  |
| Event                     | Read Community     |                    |                  |                        |   |  |
| 🖻 🗁 Syslogd               | Write Community    |                    |                  |                        |   |  |
| Syslogd Setting           | Contact            |                    |                  |                        |   |  |
| Syslogd Message           | Location           |                    |                  |                        |   |  |
| Ping                      | Save               |                    |                  |                        |   |  |
| Reboot                    |                    |                    |                  |                        |   |  |
| 🖮 河 Management            |                    |                    |                  |                        |   |  |
| UogFile                   |                    |                    |                  |                        |   |  |
| Change Password           |                    |                    |                  |                        |   |  |
| Export                    |                    |                    |                  |                        |   |  |
| 🝋 ітрогі                  |                    |                    |                  |                        |   |  |

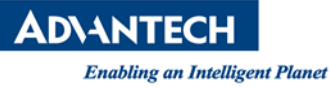

#### P → C G EKI-1524-BE Web Server

×

ADVANTECH ICom

| Home                   | Event Type             |       |       |     |  |  |
|------------------------|------------------------|-------|-------|-----|--|--|
| System                 | System Event           |       |       |     |  |  |
| Ethernet Configuration | Cold Start             | □Mail | Trap  | Log |  |  |
| Eth 2                  | Warm Start             | □Mail | Trap  |     |  |  |
| Port Configuration     | Authentication failure | Mail  | Trap  |     |  |  |
| Port 1                 | IP address changed     | □Mail |       |     |  |  |
| Port 2                 | Password changed       | Mail  |       |     |  |  |
| Port 3                 | Ethernet1 link down    | □Mail | □Trap | Log |  |  |
| Port 4                 | Ethernet2 link down    | Mail  | Trap  | Log |  |  |
| Monitor                | DCD changed            |       |       |     |  |  |
| Port 2                 | Port 1                 | Mail  | Trap  | Log |  |  |
| Port 3                 | Port 2                 | Mail  | Trap  | Log |  |  |
| Port 4                 | Port 3                 | Mail  | Trap  | Log |  |  |
| Alarm                  | Port 4                 | Mail  | Trap  | Log |  |  |
| Setting                | DSR changed            |       |       |     |  |  |
| Event                  | Port 1                 | Mail  | Trap  | Log |  |  |
| Syslogd                | Port 2                 | Mail  | Trap  | Log |  |  |
| Syslogd Setting        | Port 3                 | □Mail | □Trap | Log |  |  |
|                        | Port 4                 | □Mail | □Trap | Log |  |  |
| Ping                   | Save                   |       |       |     |  |  |
| Reboot                 |                        |       |       |     |  |  |
| 🖻 🖅 Management         |                        |       |       |     |  |  |
|                        |                        |       |       |     |  |  |
| Change Password        |                        |       |       |     |  |  |

Export inport

Enabling an Intelligent Planet

#### Step10: System log debug message

Enable system log debug message that can observe device server behavior if there is some error happened. This function can help customer easily to debug.

## <p.s. this function support EKI-152x-BE/EKI-122x-BE>

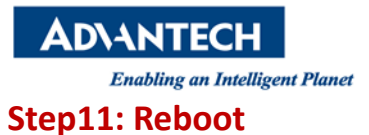

#### The configuration will take effect after clicking "Save" button.

All configurations would save to flash memory after this reboot step. Press the **"Reboot"** button and the system will go to reboot. After rebooting, the modified configuration would success to rewrite and device will take a few seconds to reconnect with the new values.

| C () () http://192.168.1.54                                                                                                    | 4/cgi-bin/index.cgi $\mathcal{P} \star \mathcal{O}$ 🧭 EKI-1524-BE Web Server 🗙                                     |
|----------------------------------------------------------------------------------------------------|----------------------------------------------------------------------------------------------------|
| ADVANTECH ICOM                                                                                                    | F                                                                                                    |
| Home<br>System<br>Ethernet Configuration<br>Eth 1<br>Eth 1<br>P Eth 2<br>Port Configuration<br>Port 2<br>Port 3<br>Port 3<br>Port 4<br>Monitor<br>Alarm<br>Syslogd<br>Syslogd Setting<br>Syslogd Message<br>Finance<br>Tools<br>Ping<br>Change Password<br>Eth 1<br>Syslogd Message<br>Finance<br>Change Password<br>Eth 1<br>Syslogd Message<br>Finance<br>Change Password<br>Eth 1<br>Syslogd Message<br>Finance<br>Change Password<br>Eth 1<br>Syslogd Message<br>Finance<br>Change Password<br>Eth 1<br>Syslogd Message<br>Finance<br>Change Password<br>Finance<br>Change Password<br>Finance<br>Syslogd Message | Reboot!<br>Warning!! Reboot will disconnect both ethernet and serial connection. Do you want to Reboot now?<br>Yes |

Enabling an Intelligent Planet

# Step12: Import/Export configuration file

You can Import/Export the serial device server all setting as the ".conf" file format.

| (=) @ http://192.168.1.54/cgi-bin/index.cgi                                                                                                    |                                                                                                    |  |  |
|----------------------------------------------------------------------------------------------------|----------------------------------------------------------------------------------------------------|--|--|
| ADVANTECH ICom                                                                                                    | ADVANTECH ICom                                                                                                    |  |  |
| Home Export Configuration File<br>System<br>Ethernet Configuration<br>Peth 1<br>Peth 2<br>Port Configuration<br>Port 1<br>Port 2<br>Port 3<br>Port 4<br>Port 1<br>Port 2<br>Port 3<br>Port 4<br>Port 3<br>Port 4<br>Port 4<br>Port 3<br>Port 4<br>Port 4<br>Po | Home       Import Configuration File         Import Configuration       Import Configuration         Import Configuration       Import Configuration         Import Configuration |  |  |

You can change the device server password over here:

If you want to **disable** password protection, just leave the new password column "blank" (not to key-in any value) and press the "Save" button. It would change after reboot the serial device server to make effective.

| ← → Ø http://192.168.1.54 | /cgi-bin/index.cgi | 5 <del>-</del> Q | EKI-1524-BE Web Server | × 🥖 EKI-152 |
|---------------------------|--------------------|------------------|------------------------|-------------|
|                           |                    |                  |                        |             |
| ADVINLENT ICOIII          |                    |                  |                        |             |
| Home                      | Change Password    |                  |                        |             |
| Ethernet Configuration    | New password       |                  |                        |             |
| Eth 1                     | New password again |                  |                        |             |
| Eth 2                     | Save               |                  |                        |             |
| Port Configuration        |                    |                  |                        |             |
| Port 1                    |                    |                  |                        |             |
| Port 2                    |                    |                  |                        |             |
| Port 3                    |                    |                  |                        |             |
| Port 4                    |                    |                  |                        |             |
| Port 1                    |                    |                  |                        |             |
| Port 2                    |                    |                  |                        |             |
| Port 3                    |                    |                  |                        |             |
| Port 4                    |                    |                  |                        |             |
| Alarm                     |                    |                  |                        |             |
| Setting                   |                    |                  |                        |             |
| 3 Event                   |                    |                  |                        |             |
| Syslogd                   |                    |                  |                        |             |
| Syslogd Setting           |                    |                  |                        |             |
|                           |                    |                  |                        |             |
| Ping                      |                    |                  |                        |             |
| Reboot                    |                    |                  |                        |             |
| Hanagement                |                    |                  |                        |             |
| LogFile                   |                    |                  |                        |             |
| Change Password           |                    |                  |                        |             |
| Export                    |                    |                  |                        |             |
| al Import                 |                    |                  |                        |             |

Reference:

#### EKI-1521\_1522\_1524\_Manual\_Ed3.pdf

#### Contact Window and File Link:

If you have any questions, please contact with local technical support